# ALIGERA

# Manual de Configuração

# AG300

Copyright© Aligera Equipamentos Digitais, Porto Alegre - RS, Brasil. Todos os direitos reservados.

A Aligera se reserva o direito de alterar as especificações contidas neste documento sem notificação prévia. Nenhuma parte deste documento pode ser copiada ou reproduzida em qualquer forma sem o consentimento por escrito da Aligera Equipamentos Digitais.

# **SUMÁRIO**

| 1. Introdução                                     | 3  |
|---------------------------------------------------|----|
| 1.1. Recomendações de Segurança                   | 3  |
| 1.2. Proteção Linha Analógica                     | 3  |
| 1.3. Conteúdo da Embalagem                        | 3  |
| 1.4. Acessórios                                   | 3  |
| 2. Conhecendo o Equipamento                       | 4  |
| 2.1. Indicações Luminosas                         | 4  |
| 2.2. Descrição das Interfaces Analógicas          | 4  |
| 2.3. Modelos                                      | 5  |
| 2.4. Aplicações                                   | 6  |
| 3. Especificações Técnicas                        | 8  |
| 4. Configuração pela Interface WEB                | 10 |
| 4.1. Configuração Interface de Rede e Serviços    | 10 |
| 4.2. Configuração VLAN e QoS                      | 12 |
| 4.3. Configuração das Contas SIP                  | 13 |
| 4.4. Gravando a Configuração                      | 16 |
| 4.5. Restaurar a Configuração de Fábrica          | 16 |
| 4.6. Status do Equipamento                        | 16 |
| 4.7. Configuração do Plano de Discagem - Dialplan | 17 |
| 4.8. Atualização de Firmware                      | 18 |
| 4.9. Segurança                                    | 19 |
| 5. Configuração e diagnóstico através do shell    | 20 |
| 5.1. Editor de textos VI                          | 20 |
| 5.2. Salvando as configurações na memória flash   | 21 |
| 5.3. Sistema de arquivos                          | 21 |
| 5.4. Arquivos de configuração                     | 22 |
| 5.5. Diagnóstico através da console rasterisk     | 23 |
| 5.6. Comandos adicionais da console rasterisk     | 23 |
| 6. Suporte                                        | 24 |
| Apêndice A - Dialplan (Plano de Discagem)         | 25 |

# 1. Introdução

O AG300 é um gateway de voz com suporte ao protocolo SIP e 8 portas analógicas. Ele implementa funcionalidades de plano de discagem, podendo ser utilizado para aplicações como SIP Trunking, virtualização de PABX, rota de menor custo, encaminhamento de chamadas para operadoras VoIP e PSTN. O AG300 suporta as sinalizações FXO e FXS nas interfaces analógicas e os codecs G.711A, G.711µ, G.723.1, G.726, G.729A e G.729AB na sinalização SIP.

# 1.1. Recomendações de Segurança

Para evitar acidentes que possam causar ferimentos em pessoas ou danificar equipamentos, leia as recomendações a seguir antes de instalar o AG300.

- 1. Mantenha o equipamento distante de qualquer líquido;
- 2. Não abra o equipamento;
- 3. Respeite os limites operacionais descritos neste manual;

Antes de ligar o equipamento à rede elétrica certifique-se que o equipamento está bem acondicionado. A rede elétrica deve ser estabilizada e com o aterramento conforme as normas técnicas vigentes.

# 1.2. Proteção Linha Analógica

Apesar do AG300 possuir circuitos de proteção para cada interface analógica, suficientes para proteger os distúrbios mais comuns nas linhas, recomenda-se fortemente o uso de circuitos externos específicos para proteção das linhas analógicas. Este tipo de proteção torna-se especialmente importante nas linhas FXO, onde o equipamento fica suscetível a descargas elétricas de maior magnitude oriundas da rede de telefonia pública.

# 1.3. Conteúdo da Embalagem

Ao receber o equipamento, verifique se todos os itens abaixo estão presentes.

| Quantidade | Descrição                 |
|------------|---------------------------|
| 1          | Gabinete Gateway AG300    |
| 1          | Fonte de Alimentação      |
| 1          | Guia rápido de Instalação |

# 1.4. Acessórios

| <b>1</b> <sup>1</sup> | Adaptador 1 x RJ-45 ↔ 4 x RJ-11                              |
|-----------------------|--------------------------------------------------------------|
| 1 <sup>2</sup>        | Cabo para RJ-45 ↔ RJ-45 para conexão do adaptador ao gateway |

<sup>&</sup>lt;sup>1</sup> No caso dos modelos AG308 serão 2 unidades

<sup>&</sup>lt;sup>2</sup> No caso dos modelos AG308 serão 2 unidades

# 2. Conhecendo o Equipamento

O equipamento possui no painel frontal um ou dois conectores RJ-45, cada um comportando 4 linhas analógicas, dois conectores RJ-45 para as duas interfaces Ethernets, botão de reset da configuração e 10 LEDs de sinalização.

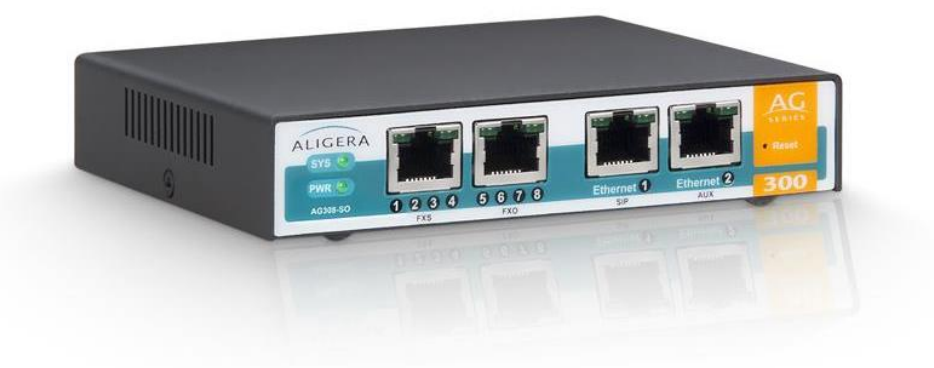

# 2.1. Indicações Luminosas

Existem LEDs, que indicam o status de funcionamento do equipamento, mostrados na figura anterior e descritos na tabela abaixo:

| LED                    | Descrição                                                                                                    |
|------------------------|----------------------------------------------------------------------------------------------------|
|                        | Apagado: equipamento desligado                                                                                                   |
| PWD                    | Aceso: equipamento ligado                                                                                                    |
| SYS                    | Aceso: sistema inicializado                                                                                                    |
|                        | Apagado: sistema não foi inicializado                                                                                            |
| Interface<br>analógica | LED direito: Led de Ring, flashes rápidos (10hz) na cadência do ring.                                                            |
|                        | LED esquerdo: uma piscada rápida (200ms) para cada canal em offhook, seguido de<br>um período de silêncio (maior que 1 segundo). |
| Ethernet 1/2           | Apagado: cabo não conectado                                                                                                    |
|                        | Aceso: cabo conectado                                                                                                    |
|                        | Piscando: atividade na interface                                                                                                 |

O LED indicado SYS ficará apagado até que a inicialização do equipamento esteja completa. Se o AG300 estiver configurado para obter um endereço IP através de DHCP, o LED de SYS só vai acender após o equipamento obter um endereço IP, permanecendo apagado enquanto isso não acontecer.

# 2.2. Descrição das Interfaces Analógicas

A descrição dos pinos das interfaces analógicas encontra-se na tabela abaixo:

| 40045070 |  |
|----------|--|
| 12345678 |  |

| 1 | Canal 1 - TIP  |
|---|----------------|
| 2 | Canal 1 - RING |
| 3 | Canal 2 - TIP  |
| 4 | Canal 2 - RING |
| 5 | Canal 3 - TIP  |
| 6 | Canal 3 - RING |
| 7 | Canal 4 - TIP  |
| 8 | Canal 4 - RING |
|   |                |
| 1 | Canal 5 - TIP  |
| 2 | Canal 5 - RING |
| 3 | Canal 6 - TIP  |

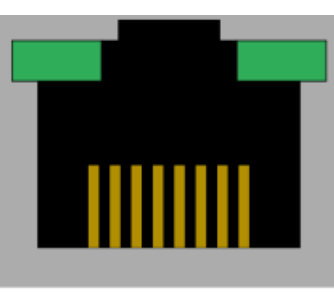

| 1 | 2 | 3 | 4 | 5 | 6 | 7 | 8 |  |
|---|---|---|---|---|---|---|---|--|
|   |   | _ |   |   | - |   |   |  |

| 1 | Canal 5 - TIP  |
|---|----------------|
| 2 | Canal 5 - RING |
| 3 | Canal 6 - TIP  |
| 4 | Canal 6 - RING |
| 5 | Canal 7 - TIP  |
| 6 | Canal 7 - RING |
| 7 | Canal 8 - TIP  |
| 8 | Canal 8 - RING |

# 2.3. Modelos

|                          |     |         |         | Modelo  |         |          |
|--------------------------|-----|---------|---------|---------|---------|----------|
|                          |     | AG304-S | AG304-O | AG308-S | AG308-O | AG308-SO |
| Interfaces<br>Analógicas | FXS | 4       | -       | 8       | -       | 4        |
|                          | FXO | -       | 4       | -       | 8       | 4        |

# 2.4. Aplicações

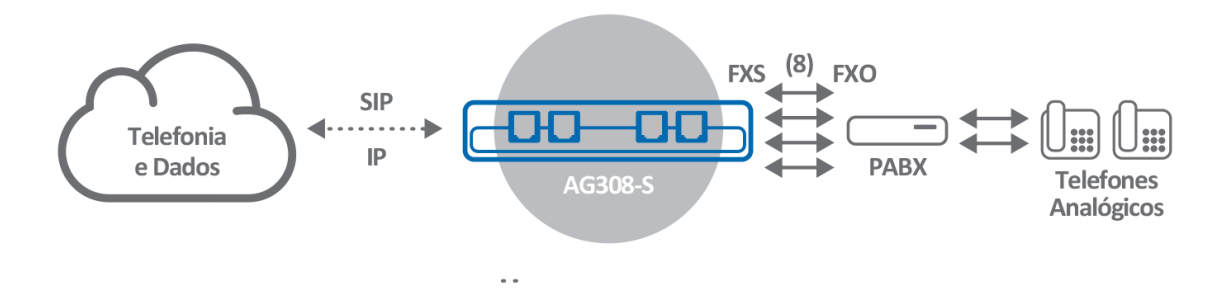

SIP Trunking para PABX Legado com até 8 troncos analógicos

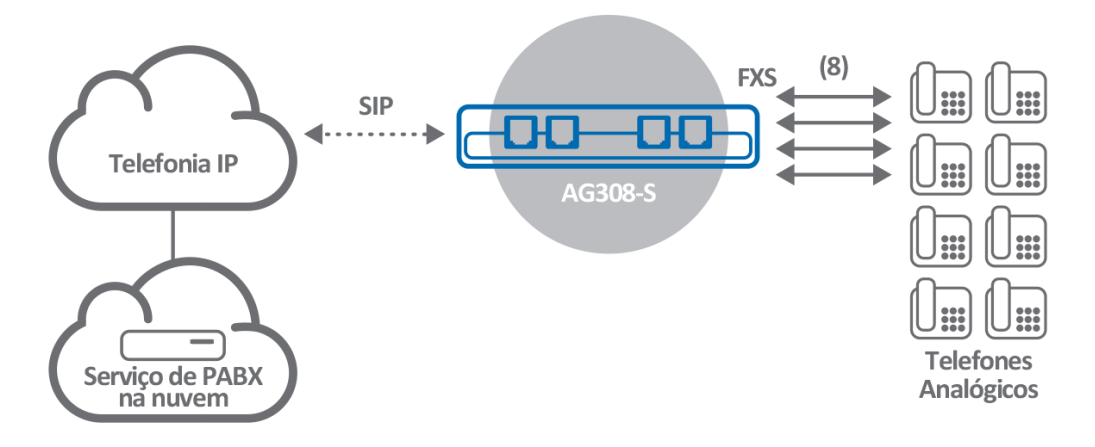

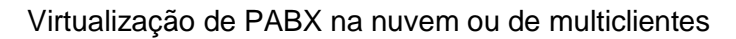

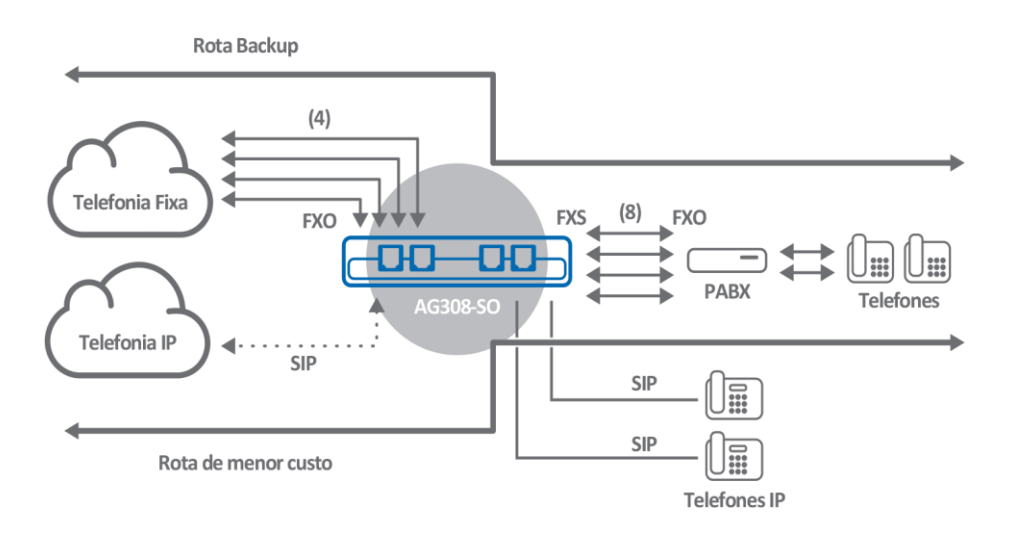

Rota Menor Custo

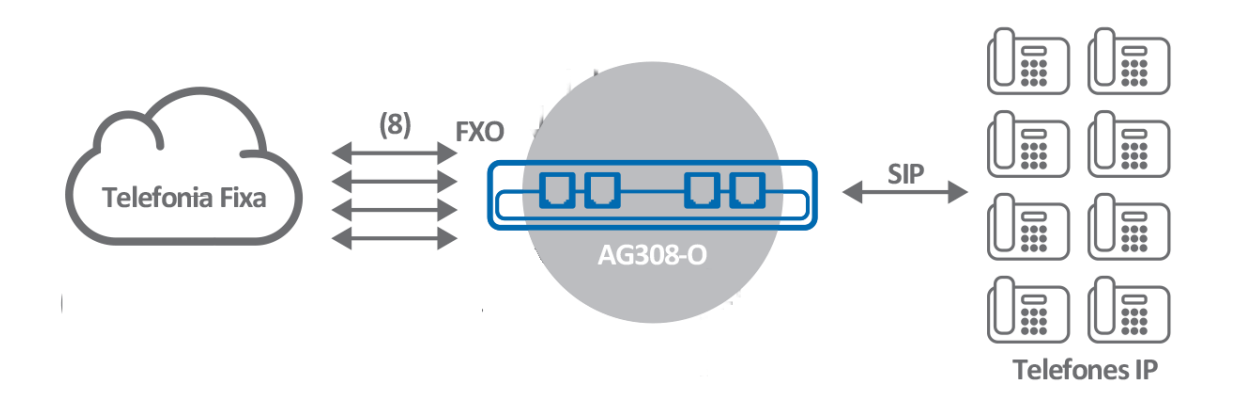

Conectividade TDM à Telefonia IP

# 3. Especificações Técnicas

## Gerenciamento, Configuração e Monitoramento

- Descritoramento de uso de CPU e memória
- □ Interface de acesso ao sistema operacional (shell) através de acesso SSHv2 remoto
- □ Interface gráfica acessível por HTTPS
- Atualização remota de software
- □ Ferramenta de depuração de sinalização
- Configuração de endereço IP de forma estática
- Configuração de endereço IP de forma dinâmica através de DHCP ou PPPoE
- □ Suporte a sincronismo de relógio temporal por NTP
- Registro remoto de logs através de Syslog

# Interfaces Analógicas FXS e FXO

- □ Impedância 600 ohms
- □ Sinal de campainha com cadência configurável para toque distintivo
- Capacidade de toque para um telefone por porta com uma distância de até 300m
- □ Identificação de chamada através do padrão BINA (DTMF) ou FSK (Bellcore)
- □ Até 8 interfaces acessíveis em conectores RJ-11 através de um adaptador externo

## Interoperabilidade e Qualidade de Voz

- □ SIP sobre UDP
- □ Suporte à SIP PRACK
- Buffer de jitter adaptativo
- Detecção de atividade de voz (VAD)
- Geração de ruído de conforto (CNG)
- □ Supressão de silêncio
- Marcação dos pacotes IP Precedence e TOS ou DSCP e ECN
- □ Configuração de limitação de banda
- Inserção e remoção de TAGs VLAN
- Suporta NAT

# Controle e Gerenciamento de Chamadas

- Roteamento de chamadas pelo número de origem
- Roteamento pelo número de destino
- □ Manipulação dos números de origem e destino
- Bloqueio de chamadas a cobrar
- Encaminhamento e transferência de chamadas
- Sobrevivência local com suporte para até 8 usuários SIP

# Codecs de Áudio

- G.711 lei A @ 64 kbps
- □ G.711 lei µ @ 64 kbps
- G.723.1 @ 6.3 kbps ou @ 5.3 kbps
- G.726 @16, 24, 32 ou 40 kbps
- G.729A, G729B e G.729AB @ 8 kbps

# Suporte a Fax e Modem

- 🗆 T.38
- □ Fax e modem pass-through (G.711)

#### Suporte DTMF

- Dentro da banda usando G.711
- □ Fora da banda seguindo a RFC 2833
- Usando o método SIP Info

# Segurança

- □ HTTPS e SSHv2
- Firewall

# Especificações de Hardware

- □ Alimentação: Adaptador com entrada full-range 100-240Vac e saída 12Vdc @ 1A
- □ Consumo: < 12W

- Dimensões em mm (A x P x L): 32 x 120 x 130
- □ Temperatura de Operação: 0°C a 45°C
- Umidade Relativa de Operação: até 95%, não condensada
- □ Peso: aproximadamente 600 g
- □ Interfaces
  - □ Ethernet: 2 x 10/100 Base-T
  - □ E1: 1 x G.703 (120 ohm) em conector RJ-45
  - FXS: até 8 interfaces em 2 conectores RJ-45 acessíveis também através de até 8 conectores RJ-11 (adaptadores incluídos)
  - □ FXO: até 8 interfaces em 2 conectores RJ-45 acessíveis também através de até 8 conectores RJ-11 (adaptadores incluídos)

# 4. Configuração pela Interface WEB

A configuração do gateway é feita via interface web. O IP padrão do equipamento é **192.168.1.10**. Nesse endereço aparecerá a página mostrada na figura abaixo:

| ALI | GERA | , |
|-----|------|---|
|-----|------|---|

| Username: |        |
|-----------|--------|
| Password: | ]      |
|           | Log On |

Para acessar a interface de configuração entre com o usuário admin e senha aligera.

Depois de feita a autenticação, o equipamento apresentará a pagina de configuração, que é dividida em diversas abas.

| Aba           | Descrição                                                                            |
|---------------|--------------------------------------------------------------------------------------|
| Firmware      | Atualização de firmware e informações sobre versões do sistema                       |
| Configuration | Configurações do endereço IP, conta SIP e configurações das interfaces<br>analógicas |
| Status        | Estado atual do equipamento, registro SIP e estado das interfaces analógicas         |
| Dialplan      | Edição do plano de discagem                                                          |
| Security      | Configuração dos dados de acesso à página de configuração e acesso<br>ssh            |

# 4.1. Configuração Interface de Rede e Serviços

Na seção Ethernet são selecionadas as opções do endereço IP do equipamento.

| Parâmetro | Descrição                                                                                                    |
|-----------|----------------------------------------------------------------------------------------------------|
| Local IP  | onde vai ser definido se o AG300 vai obter um endereço de IP da rede via DHCP, PPPoE ou se vai ser definido um IP estático |

No caso de seleção de obtenção do endereço por DHCP não são necessárias configurações adicionais.

| Firmware | Configuration | Status | Dialplan | Security | Logout |
|----------|---------------|--------|----------|----------|--------|
|          |               |        |          |          |        |
| Configu  | uration       |        |          |          |        |

| 60 | nti | gu  | Irai | 1 |
|----|-----|-----|------|---|
|    | Eth | ern | et   |   |

| Local | IP: |  |
|-------|-----|--|

🖲 DHCP 🔍 Static 🔍 PPPoE

Caso a opção selecionada seja IP estático (Static) devem ser configurados os parâmetros abaixo.

| Logout |
|--------|
| Logout |

#### Configuration

| Ethernet              |                      |
|-----------------------|----------------------|
| Local IP:             | OHCP   Static  PPPoE |
| IP Address:           | 192.168.1.10         |
| Mask:                 | 255.255.255.0        |
| Gateway:              |                      |
| Primary DNS Server:   |                      |
| Secondary DNS Server: |                      |

| Parâmetro            | Descrição                                           |
|----------------------|-----------------------------------------------------|
| IP Address           | Define um endereço de IP estático para o AG300      |
| Mask                 | a máscara de rede utilizada na rede;                |
| Gateway              | endereço IP do servidor responsável pelo roteamento |
| Primary DNS Server   | endereço IP do servidor de domínios                 |
| Secondary DNS Server | endereço IP para um segundo servidor de domínios    |

No caso da seleção de obtenção do endereço IP através do protocolo **PPPoE** é necessário configurar o **usuário** e **senha**.

| Firmware                  | Configuration            | Status | Dialplan   | Security   |                     | Logout |
|---------------------------|--------------------------|--------|------------|------------|---------------------|--------|
| Configu<br>Ethern<br>Loca | uration<br>net<br>al IP: | D      | нср 🔍 з    | Static 🖲 F | 'PPoE               |        |
| PPF                       | oE Password:             |        |            | ۲          |                     |        |
|                           |                          |        |            | .4         |                     |        |
|                           |                          |        |            |            |                     |        |
| Parâmet                   | ro                       | Descri | ção        |            |                     |        |
|                           |                          |        |            |            |                     |        |
| PPPoE L                   | Jsername                 | nome d | le usuário | o na conta | a do servidor PPPoE |        |

| PPPoE Password | senha de autenticação do usuário <b>Username</b> na conta do servidor PPPoE |
|----------------|-----------------------------------------------------------------------------|
|                |                                                                             |

Em todos os casos (IP estático, DHCP ou PPPoE), caso deseje, o usuário pode configurar ainda os serviços SNMP, NTP e Remote Syslog conforme a seguir:

| Firmware | Configuration      | Status | Dialplan  | Security   |                            | Logout                    |
|----------|--------------------|--------|-----------|------------|----------------------------|---------------------------|
| Config   | uration            |        |           |            |                            |                           |
| -Ether   | net                |        |           |            |                            |                           |
| Loc      | al IP:             | •      | нср 🔍 s   | tatic 🔍 F  | PPoE                       |                           |
| SNI      | MP Server:         |        |           |            |                            |                           |
| NT       | P Server:          |        |           |            |                            |                           |
| Rer      | note Syslog Server |        |           |            |                            |                           |
|          |                    |        |           |            |                            |                           |
| Parâme   | tro                | De     | escrição  |            |                            |                           |
| SNMP S   | erver              | en     | dereço IF | o do servi | idor que vai receber as tr | aps enviadas pelo gateway |
|          |                    |        |           |            |                            |                           |

| NTP Server           | endereço IP do servidor NTP, que val fornecer a data e nora                 |
|----------------------|-----------------------------------------------------------------------------|
| Remote Syslog Server | endereço IP do servidor de syslog remoto que vai guardar os logs do gateway |

# 4.2. Configuração VLAN e QoS

Na seção **Advanced switching options** estão as opções avançadas para a configuração da função VLAN e QoS.

| Advanced switching options          |        |
|-------------------------------------|--------|
| 802.1Q VLAN<br>Voice VLAN (2-4094): |        |
| Data VLAN (2-4094):                 |        |
| Cascade:                            | Yes No |
| Rate limit Voice (1-100) Mbps :     | 100    |
|                                     | 100    |
| Data (1-100) Mbps :                 | 100    |

Ao selecionar a opção **802.1Q VLAN** é possível configurar as TAGs VLAN para marcação e identificação dos pacotes de voz e dados.

| Parâmetro           | Descrição                                                                                                    |
|---------------------|----------------------------------------------------------------------------------------------------|
| Voice VLAN (2-4094) | os pacotes identificados com a TAG Voice Vlan na interface Ethernet 1 (SIP) serão destinados às interfaces analógicas. Os pacotes das interfaces analógicas serão marcados com esta mesma TAG na saída. A gerência do equipamento pela interface ethernet deve utilizar esta TAG VLAN. |
| Data VLAN (2-4094)  | os pacotes identificados com a TAG Data VLAN serão encaminhados para a interface de rede Ethernet 2 (AUX).                                                                                                    |
| Cascade             |                                                                                                    |

Para limitar a banda a ser utilizada para dados e voz selecione a opção Rate Limit.

| Rate limit           |     |
|----------------------|-----|
| Voice (1-100) Mbps : | 100 |
| Data (1-100) Mbps :  | 100 |

| Parâmetro          | Descrição                                                                          |
|--------------------|------------------------------------------------------------------------------------|
| Voice (1-100) Mbps | define a banda máxima a ser utilizada pelos pacotes de voz em passos de 1<br>Mbps. |
| Data (1-100) Mbps  | define a banda máxima a ser utilizada pelos pacotes de dados em passos de 1 Mbps.  |

# 4.3. Configuração das Contas SIP

Na seção **SIP Configuration** é feita a configuração geral dos parâmetros que irão afetar para todas as contas SIP.

| -SIP Configuration                                            |        |     |
|---------------------------------------------------------------|--------|-----|
| Listening port:                                               | 5060   |     |
| SIP DiffServ (0-255):                                         | 0      |     |
| RTP DiffServ (0-255):                                         | 0      |     |
| Prack:                                                        | Yes No |     |
| Codecs:                                                       |        |     |
| Disable                                                       | Enable |     |
| ulaw<br>g723<br>g726-16<br>g726-24<br>g726<br>g726-40<br>g729 | ▲ alaw | ▲ ↓ |

| Parâmetro      | Descrição                                                                                                    |                                                                                                    |                                                                            |                                                   |                                              |                                                                        |
|----------------|----------------------------------------------------------------------------------------------------|----------------------------------------------------------------------------------------------------|----------------------------------------------------------------------------|---------------------------------------------------|----------------------------------------------|------------------------------------------------------------------------|
| Listening port | porta que o equipa                                                                                                   | amento irá rece                                                                                         | eber chamada                                                               | s SIP;                                            |                                              |                                                                        |
| SIP Diffserv   | byte em decimal o<br>pacote IPv4 para                                                                                | que define os o<br>pacotes SIP                                                                          | campos DS e                                                                | ECN (antigo                                       | ToS) do cat                                  | ceçalho do                                                             |
| RTP Diffserv   | byte em decimal o<br>pacote IPv4 para                                                                                | byte em decimal que define os campos DS e ECN (antigo ToS) do cabeçalho do pacote IPv4 para pacotes RTP |                                                                            |                                                   |                                              |                                                                        |
| Prack          | Selecione Yes para habilitar o envio de mensagens provisórias. Caso contrário selecione No.                          |                                                                                                    |                                                                            |                                                   |                                              |                                                                        |
| Codecs         | Mova usando >><br>codecs que serão<br>prioridade do code<br>Taxa<br>G.711<br>G.729:<br>G.723.1:<br>G.726 (16, 24, 32 | para selecional<br>negociados. Uti<br>ec selecionado<br>de<br>(alaw<br>6.3<br>e 40): 40Kbps             | r o codec ou -<br>ilize as setas 1<br>na lista.<br>utilização<br>e<br>Kbps | << para remov<br>r ou ↓ para a<br>d<br>ulaw)<br>e | ver o codec<br>umentar ou<br>le<br>I:<br>5.3 | da lista de<br>diminuir a<br>banda:<br>64Kbps<br>8Kbps<br>Kbps<br>Kbps |

Ao final da página, clicando em **Show advanced settings** é possível configurar parâmetros adicionais relacionados à codificação dos pacotes de voz pelo DSP (Digital Signal Processing) e sinalização SIP do gateway.

| Advanced settings  |          |           |
|--------------------|----------|-----------|
| SIP                |          |           |
| Echo Cancellation: | Yes      | No        |
| VAD:               | Enable   | O Disable |
| G.723 Codec Rate:  | 5.3 kbps | 6.3 kbps  |

| Parâmetro         | Descrição                                                                                                    |
|-------------------|----------------------------------------------------------------------------------------------------|
| Echo cancellation | Selecione <b>Yes</b> para habilitar o cancelamento de eco. Caso contrário selecione <b>No</b> .                                                                |
| VAD               | Selecione <b>Yes</b> para habilitar o detecção de atividade de voz. Caso contrário selecione <b>No</b> .                                                       |
| G.723 Codec Rate  | seleciona a taxa de operação do codec G.723.1. 5.3 kbit/s (20 bytes por quadro) com algoritmo ACELP ou 6.3 kbit/s (24 bytes por quadro) com algoritmo MPC-MLQ. |

Para cada codec também é possível configurar o tempo de áudio codificado/transportado em cada pacote RTP.

| vanced settings        |           |          |  |
|------------------------|-----------|----------|--|
| vanceu settings        |           |          |  |
| SIP                    |           |          |  |
| Echo Cancellation:     | Yes       | No No    |  |
| VAD:                   | Enable    | Disable  |  |
| G.723 Codec Rate:      | 5.3 kbps  | 6.3 kbps |  |
| Codecs Packetization T | ime (ms): |          |  |
| alaw:                  | 20 🔻      |          |  |
| ulaw:                  | 20 🔻      |          |  |
| g723:                  | 30 🔻      |          |  |
| g726-16:               | 20 🔻      |          |  |
| g726-24:               | 20 🔻      |          |  |
| g726:                  | 20 🔻      |          |  |
| g726-40:               | 20 🔻      |          |  |
| g729:                  | 20 🔻      |          |  |
|                        |           |          |  |

Na seção SIP Accounts é realizada a configuração das contas SIP.

# Observações:

- → Na interface de configuração simplificada pela WEB cada interface FXS ou FXO está vinculada a uma conta SIP com o número correspondente à interface selecionada. Para configurações mais complexas ou vinculação de mais portas analógicas a uma mesma conta SIP é necessário recorrer ao sistema de configuração através do shell.
- → Após a configuração de cada conta é necessário aplicar e gravar a configuração através do botão Save. Se a conta selecionada em Accounts for modificada antes de

clicar no botão **Save** todas as configurações feitas na conta selecionada anteriormente serão perdidas.

| -SIP Accounts    |                                                 |
|------------------|-------------------------------------------------|
| SIF Accounts     |                                                 |
| Accounts         | Account 1                                       |
| Account Name:    | User1                                           |
| Username:        | user1                                           |
| Password:        | ···· (P)                                        |
| SIP server IP:   | 192.168.1.2                                     |
| SIP server port: | 5060                                            |
| Register:        | Ves 🖲 No                                        |
| Caller ID Type:  | DTMF / BINA FSK / Bell Disable                  |
| Caller ID:       |                                                 |
| F                | ormat: 'name <number>' or 'asreceived'</number> |
| Fromuser:        | user1                                           |
| Fromdomain:      |                                                 |
| Insecure:        | 🔍 Very 🔍 Port 🔍 Invite 💿 Port, Invite 🔍 No      |
| DTMF mode:       | rfc2833 •                                       |
| NAT:             | Ves 🖲 No                                        |
| Fax T.38:        | Yes O No                                        |

# Parâmetro Descrição

| Accounts        | seleciona a conta SIP de 1 a 8                                                                                                    |
|-----------------|----------------------------------------------------------------------------------------------------|
| Account Name    | nome que identifica a conta SIP e que será usada na configuração do plano de discagem                                                                                                    |
| Username        | nome do usuário da conta SIP no servidor PBX                                                                                                    |
| Password        | senha do usuário da conta SIP. Se não existir, o campo pode ser deixado em branco;                                                                                                    |
| SIP server IP   | endereço IP do servidor SIP que o equipamento irá conectar ou dynamic para conectar ramais IP                                                                                                    |
| SIP server port | porta do servidor SIP que o equipamento irá conectar                                                                                                    |
| Register        | se habilitado (yes), faz o equipamento se registrar no provedor VoIP. Isto é necessário caso se queira receber chamadas VoIP vindas do provedor                                                                                                    |
| Caller ID Type  | Configura o tipo de identificação no reconhecimento das chamadas.<br>DTMF/BINA: padrão brasileiro.<br>FSK/Bell: padrão americano.                                                                                                    |
| From User       | pode ser configurada uma identificação para todas as ligações, ao invés de utilizar<br>o Caller ID. O padrão é vazio                                                                                                    |
| Insecure        | verificação que será feita para realizar ligações. As opções são:<br><b>Port</b> : não verifica a porta de origem dos pacotes;<br><b>Invite</b> : não exige um SIP INVITE inicial para a autenticação;<br><b>Port, invite</b> : não verifica a porta de origem dos pacotes nem exige um SIP INVITE<br>inicial para a autenticação. Esta é a opção utilizada como padrão;<br><b>Very</b> : permite que hosts registrados façam chamadas sem re-autenticação;<br><b>No</b> : desabilita opções anteriores; |

| DTMF Mode | <ul> <li>padrão na geração e detecção DTMF's.</li> <li>rfc2833: Neste modo os tons de DTMFs recebidos pelo gateway pelas interfaces analógicas vão ser gerados fora do canal de áudio para o lado SIP, nas ligações vindas da conta SIP o gateway irá interpretar e gerar o tom para as interfaces analógicas.</li> <li>Inband: os tons de DTMF serão transmitidos por dentro dos canais de áudio, portanto, para passar os DTMFs neste modo, somente os codecs sem compressão de voz, tal como o G.711, suportarão esta configuração. Neste caso os DTMFs são transmitidos de forma transparente.</li> <li>Info: neste modo os tons de DTMFs recebidos pelo gateway pelas interfaces analógicas vão ser gerados fora do canal de áudio para o lado SIP, nas ligações vindas da conta SIP o gateway irá interpretar e gerar os para as interfaces analógicas vão ser gerados fora do canal de áudio para o lado SIP, nas ligações vindas da conta SIP o gateway irá interpretar e gerar os para as interfaces analógicas utilizando o método RFC2976.</li> </ul> |
|-----------|----------------------------------------------------------------------------------------------------|
| NAT       | deve estar habilitado (yes) se o equipamento estiver conectado a um roteador com NAT. O padrão é desabilitado (no)                                                                                                    |
| Fax T.38  | habilita a transmissão de fax com o protocolo T.38                                                                                                    |

Após salvar a configuração da conta em **Save**, selecione uma nova conta em **Accounts** e repita o processo de configuração sucessivamente até que as contas desejadas estejam configuradas.

# 4.4. Gravando a Configuração

Após serem configurados os parâmetros, para salvar a configuração, clique no botão Save. As configurações serão aplicadas imediatamente e salvas na memória não volátil do equipamento, sendo utilizadas também nas inicializações futuras. Quando as configurações forem efetivadas será exibida mensagem de confirmação, que demora em torno de 6 segundos.

# 4.5. Restaurar a Configuração de Fábrica

Para apagar a configuração atual do equipamento e utilizar os valores padrões de fábrica, espere o equipamento terminar a inicialização, isto é indicado quando o LED de SYS acender. O procedimento a ser seguido é: pressionar o botão "Reset" no painel frontal por 8 segundos, o LED de SYS então piscará e ficará apagado, indicando que o equipamento apagou as configurações gravadas e está reiniciando com a configuração de fábrica. Espere o LED de SYS acender novamente para acessar a interface do equipamento.

# 4.6. Status do Equipamento

Ethernet

Na tela de status do gateway, na seção **Ethernet**, é possível ver o endereço MAC do equipamento, assim como o endereço de IP e a máscara de sub-rede configurados.

| Local MAC Address:    | 04:74:A1:04:03:51 |                  |
|-----------------------|-------------------|------------------|
| IP Address:           | Subnet Mask:      | Default Gateway: |
| Primary DNS Server:   |                   |                  |
| Secondary DNS Server: |                   |                  |

Caso o equipamento esteja configurado para utilizar o endereço IP fornecido por um servidor DHCP, a página de **Status** mostrará as configurações recebidas. Caso o equipamento esteja configurado com um endereço IP estático, a página de **Status** mostrará os valores configurados.

Na seção SIP Register é possível verificar o estado do registro das contas SIP.

| SIP Regist | ter                   |  |
|------------|-----------------------|--|
| Account 1: | Registration Disabled |  |
| Account 2: | Registration Disabled |  |
| Account 3: | Registration Disabled |  |
| Account 4: | Registration Disabled |  |
| Account 5: | Registration Disabled |  |
| Account 6: | Registration Disabled |  |
| Account 7: | Registration Disabled |  |
| Account 8: | Registration Disabled |  |
| Fstado     | Descrição             |  |

| SIP Register | Registration Disabled: registro da conta SIP está desabilitado;<br>Request Send: envio de registro da conta SIP;<br>Error: erro nas configurações SIP;<br>Fail to authenticate: falha na autenticação da conta SIP |
|--------------|----------------------------------------------------------------------------------------------------|

Na seção Channels é mostrado o estado das interfaces analógicas.

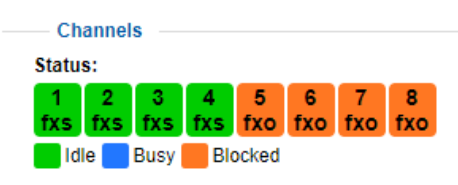

| Estado   | Descrição                                                                                                    |
|----------|----------------------------------------------------------------------------------------------------|
| Channels | <b>Idle</b> : canal disponível<br><b>Busy</b> : canal em uso<br><b>Blocked</b> : problema nas configurações, canal não iniciou |

# 4.7. Configuração do Plano de Discagem - Dialplan

Na aba **Dialplan** é feita a configuração do plano de discagem do gateway. Nela, é possível estabelecer as regras de encaminhamento e manipulação de chamadas e dígitos recebidos pelo equipamento. A configuração é feita manualmente, no formato do plano de discagem do Asterisk.

| Log |
|-----|
|-----|

extensions.conf - Manual Edit

```
[general]
static=yes
writeprotect=no
autofallthrough=yes
clearglobalvars=no
priorityjumping=no
[globals]
#include account names.conf
[from-fxs]
exten => _X.,1,Noop(${CHANNEL:6:1})
exten => _X.,n,Dial(SIP/${EXTEN}@${USER${CHANNEL:6:1}})
exten => 1,1,Dial(DAHDI/1)
exten => 2,1,Dial(DAHDI/2)
exten => 3,1,Dial(DAHDI/3)
exten => 4,1,Dial(DAHDI/4)
exten => _5X.,1,Dial(DAHDI/5/${EXTEN:1},60)
exten => _6X.,1,Dial(DAHDI/6/${EXTEN:1},60)
exten => _7X.,1,Dial(DAHDI/7/${EXTEN:1},60)
exten => _8X.,1,Dial(DAHDI/8/${EXTEN:1},60)
[from-fxo]
exten => s,1,Noop(${CHANNEL:6:1})
   Fixed Dialplan Contexts:
    · [from-sip]: Calls from SIP peer
       [from-fxo]: Calls from FXO interfaces

    [from-fxs]: Calls from FXS interfaces
```

Save

As ligações entrantes no equipamento serão direcionadas para o respectivo contexto

| Contexto   | Descrição                                                                                           |
|------------|----------------------------------------------------------------------------------------------------|
| [from-sip] | Ligações provenientes da conta SIP são direcionadas para o canal em que a conta está relacionada    |
| [from-fxs] | Ligações provenientes dos ramais analogicos que são direcionados para a conta SIP atrelada ao ramal |
| [from-fxo] | Ligações provenientes das linhas analógicas que são direcionados para a conta SIP atrelada a linha  |

Para salvar as alterações realizadas no plano de discagem basta clicar no botão **Save** que se encontra na parte inferior da página.

Maiores detalhes da sintaxe do plano de discagem estão no Apêndice A.

#### 4.8. Atualização de Firmware

A atualização de firmware do equipamento pode ser feita via interface web. Para isso acesse a aba **Firmware**. Na parte superior da página aparecerão as versões atuais de firmware.

| Firmware                               | Configuration                                                      | Status                                | Dialplan          | Security     |                |    |  | L |
|----------------------------------------|--------------------------------------------------------------------|---------------------------------------|-------------------|--------------|----------------|----|--|---|
| Firmwa                                 | re                                                                 |                                       |                   |              |                |    |  |   |
| Product So<br>Current ru<br>Current bo | erial Number: 1024<br>nning firmware is: /<br>oot version: Version | 000848<br>AG300 - 4.9<br>i 1.1 (Oct 4 | 9<br>2017 - 12:00 | 0:03)        |                |    |  |   |
| Upgrad                                 | e                                                                  |                                       |                   |              |                |    |  |   |
|                                        |                                                                    | New                                   | firmware:         | Escolher are | quivo Nenhnado |    |  |   |
|                                        |                                                                    |                                       |                   |              | Upgrad         | le |  |   |
|                                        |                                                                    |                                       |                   |              |                |    |  |   |
|                                        |                                                                    |                                       |                   |              |                |    |  |   |
|                                        | Rebo                                                               | ot System                             | n Now             | Reset to     | Default Config |    |  |   |

Para realizar a atualização de firmware, siga os seguintes passos:

- Na seção Upgrade selecione uma nova imagem de firmware no botão Choose File (Escolher arquivo);
- 2. Clique no botão **Upgrade**.

Após ser enviada a nova imagem, o sistema realizará a gravação dela na memória. Esse processo dura cerca de 2 minutos e não pode ser interrompido em nenhuma circunstância. A interrupção do processo de atualização de firmware durante a gravação na memória pode causar a corrupção da imagem do sistema, danificando o equipamento. Após a gravação do novo firmware, o equipamento irá ser reiniciado automaticamente.

O botão Reboot System Now reinicializa o equipamento imediatamente.

O botão **Reset to Default Config** restaura a configuração original do equipamento, inclusive as configurações de rede. Após este reset será necessário acessar o equipamento através de suas configurações padrão.

# 4.9. Segurança

Na aba **Security** é possível alterar a senha do usuário de configuração do equipamento:

| Firmware | Configuration     | Status | Dialplan | Security | Logout |
|----------|-------------------|--------|----------|----------|--------|
|          |                   |        |          |          |        |
| Securit  | у                 |        |          |          |        |
| -Chang   | ge Password       |        |          |          |        |
| Nev      | / password:       |        |          | P        |        |
| Con      | firm new password |        |          | Ð        |        |
|          | Save              |        |          |          |        |

Para alterar a senha, preencha o campo **New password** com a nova senha desejada e repita a senha no campo **Confirm new password** para evitar erros de digitação. Não é possível alterar o nome do usuário. Para gravar a configuração, aperte o botão **Save**.

# 5. Configuração e diagnóstico através do shell

O AG300 é um gateway de voz de alta performance construído baseado em sistemas Unix e a interface web de gerenciamento é apenas um dos modos de configuração do equipamento. Esta seção apresenta tópicos avançados de configuração e diagnóstico através de arquivos de configuração.

O equipamento fornece acesso via SSH e Telnet para a sua administração avançada. As credenciais são as mesmas da interface WEB. Sendo a porta 22 para o acesso SSH e a porta 23 para o serviço Telnet.

# 5.1. Editor de textos VI

Sendo um sistema baseado em Linux, o acesso e configuração ao gateway requerem alguns conhecimentos desta tecnologia. A aplicação primordial no acesso e edição de arquivos de texto é a aplicação "vi". Abaixo segue a forma de acesso e alguns comandos do referido editor.

| Comando          | Descrição                                                                                                    |
|------------------|----------------------------------------------------------------------------------------------------|
| :х               | Salva o arquivo e sai do editor                                                                                                    |
| :w <nome></nome> | Salva o arquivo corrente com o nome especificado                                                                                        |
| :q               | Sai do editor                                                                                                    |
| :q!              | Sai do editor sem salvar as alterações realizadas                                                                                       |
| :х               | Interfaces E1                                                                                                    |
| dd               | Exclui a linha inteira                                                                                                    |
| i                | Insere texto antes do cursor                                                                                                    |
| а                | Insere texto depois do cursor                                                                                                    |
| r                | Insere texto no início da linha onde se encontra o cursor                                                                               |
| А                | Insere texto no final da linha onde se encontra o cursor                                                                                |
| 0                | Adiciona linha abaixo da linha atual                                                                                                    |
| 0                | Adiciona linha acima da linha atual                                                                                                    |
| <esc></esc>      | Sair do modo de inserção/edição                                                                                                    |
| <setas></setas>  | Navegar o cursor pelo arquivo - não pode estar no modo de edição, portanto, antes de utilizar as setas para isso, pressione <esc></esc> |

O acesso aos arquivos de configuração com o editor "vi" se dá da seguinte forma: após acessar o gateway via SSH/ Telnet, supondo que queiramos acessar o arquivo /etc/asterisk/sip.conf, digite:

vi /etc/asterisk/sip.conf
vi sip.conf

Para execução do comando no segundo formato exemplificado, é necessário estar dentro do diretório onde está o arquivo.

A partir deste momento o arquivo será aberto no modo de edição e poderão ser utilizados os comandos acima para manipulá-lo.

# 5.2. Salvando as configurações na memória flash

Para que os parâmetros salvos nos arquivos de configuração não sejam perdidos na reinicialização, após alguma alteração, deve-se executar o comando abaixo para o salvamento na memória flash:

cp -r /etc/ \* /mnt/config/

Alguns dos parâmetros demonstrados abaixo, quando alterados através de arquivos de configuração, poderão ser sobrescritos quando realizado o salvamento de parâmetros através da interface web. Os arquivos onde isso não ocorre são aqueles que o nome tem a palavra custom e o arquivo r2proto.conf, para todos os demais se deve atentar, para quando realizar alguma alteração, não mais realizar alterações através da interface web.

#### 5.3. Sistema de arquivos

O gateway possui uma estrutura de diretórios/pastas, muitos destes arquivos são protegidos, no entanto alguns deles podem ser editados para ajustes no sistema ou nos serviços de voz.

Abaixo seguem os comandos para navegação e visualização do sistema de arquivos:

| Comando    | Descrição                                                                                                    |
|------------|----------------------------------------------------------------------------------------------------|
| pwd        | Mostra o diretório onde o usuário está no momento                                                                                                    |
| ls         | Visualizar arquivos dentro do diretório atual                                                                                                    |
| cd/        | Voltar um diretório na árvore                                                                                                    |
| cd /       | Ir para o diretório raiz                                                                                                    |
| date       | Exibe a data configurada no equipamento. O gateway não possui bateria interna para manutenção do horário, sendo assim, se não houver um servidor NTP configurado, sempre que ele reiniciar, irá voltar para o marco zero Unix. A hora apresentada será sempre no padrão UTC |
| ср         | Realiza cópia de arquivos e diretórios                                                                                                    |
| exit       | Sair da interface CLI                                                                                                    |
| free       | Verificar memória RAM                                                                                                    |
| ifconfig   | Verificar configurações de IP                                                                                                    |
| iptables   | Configurar firewall                                                                                                    |
| ping       | Realiza teste de ping de um host                                                                                                    |
| ps         | Lista processos em execução no sistema                                                                                                    |
| rasterisk  | Acessa a CLI do serviço de voz                                                                                                    |
| reboot     | Reinicializa o gateway                                                                                                    |
| rm -rf     | Excluir arquivo ou diretório                                                                                                    |
| touch      | Criar novo arquivo                                                                                                    |
| traceroute | Executa teste de tracert para um host                                                                                                    |
| uptime     | Verificar uptime do sistema                                                                                                    |
| version    | Verificar versão de hardware e software do sistema                                                                                                    |

# 5.4. Arquivos de configuração

Abaixo listamos os arquivos que devem ser editados para configuração dos serviços de voz, todos localizados no diretório **/etc/asterisk/**:

extensions.conf
sip.conf
chan\_dahdi.conf
chan\_dahdi\_custom.conf
comcerto.conf
rtp.conf

#### extensions.conf

Neste arquivo está localizado o plano de discagem do gateway. Na configuração padrão do mesmo, ele direciona as chamadas do usuário de cada uma das contas SIP para sua interface analógica correspondente e vice-versa. Esta configuração, no entanto, pode ser customizada. Maiores detalhes sobre o plano de discagem estão disponíveis no **Apêndice A**.

#### sip.conf

Arquivo responsável pelas configurações na conta do usuário SIP. Neste arquivo devem ser incluídos parâmetros fornecidos pelo suporte para ajustes da sinalização SIP.

#### chan dahdi custom.conf

Arquivos responsáveis pelas configurações e customizações das configurações das interfaces analógicas. Os arquivos devem ser editados sempre que recomendado pelo suporte, momento em que também serão fornecidos os parâmetros a serem incluídos nos mesmos.

#### comcerto.conf

Arquivo responsável pelas configurações do DSP do gateway, abaixo seguem os parâmetros mais comuns e a respectiva funcionalidade:

| Parametro            | Descrição                                                                                                    |
|----------------------|----------------------------------------------------------------------------------------------------|
| dtmf_hi_tone_amp=80  | Amplitude da frequência alta dos tons que são gerados pelo gateway para o lado TDM                                    |
| dtmf_lo_tone_amp=100 | Amplitude da frequência baixa dos tons que são gerados pelo gateway para o lado TDM                                   |
| jbmindelay=80        | Buffer de jitter. Na ocorrência de problemas na transmissão de POS/alarme, recomendável definir os 3 parâmetros em 80 |
| jbtypdelay=80        | Buffer de jitter. Na ocorrência de problemas na transmissão de POS/alarme, recomendável definir os 3 parâmetros em 80 |
| jbmaxdelay=80        | Buffer de jitter. Na ocorrência de problemas na transmissão de POS/alarme, recomendável definir os 3 parâmetros em 80 |
| txgain=0             | Ganho para todos os canais. Valores permitidos: de -140 a 60                                                          |
| rxgain=0             | Ganho para todos os canais. Valores permitidos: de -140 a 60                                                          |

Para configuração de outros parâmetros consulte o suporte técnico.

rtp.conf

Arquivo responsável pela definição das portas de tráfego RTP.

| Parâmetro      | Descrição     |
|----------------|---------------|
| rtpstart=10000 | Porta inicial |
| rtpend=20000   | Porta final   |

# 5.5. Diagnóstico através da console rasterisk

O gateway fornece uma console onde podem ser obtidas informações em tempo real e realizado monitoramento de chamadas, troca de sinalização SIP), bem como verificadas outras informações para diagnóstico de problemas. O acesso a referida console se dá através do comando **rasterisk**.

Dentro da console, podem ser habilitados os níveis de debug/log conforme for a necessidade:

| Comando            | Descrição                                                                                                |
|--------------------|----------------------------------------------------------------------------------------------------|
| core set verbose 3 | Habilitar nível 3 de verbose, onde são exibidas as execuções das prioridades do plano de discagem        |
| core set debug 3   | Habilitar o nível de debug 3, onde são exibidas informações mais detalhadas da aplicação de voz          |
| sip set debug on   | Habilitar o debug da sinalização SIP, onde são exibidas as trocas de mensagens entre os dispositivos SIP |

# **5.6. Comandos adicionais da console rasterisk**

Além dos comandos apresentados acima, a interface possui diversos outros, com os quais podemos realizar uma análise mais detalhada dos parâmetros de configuração, coletar informações de determinados aspectos e executar procedimentos:

| Parâmetro                              | Descrição                                                                                                    |  |  |
|----------------------------------------|----------------------------------------------------------------------------------------------------|--|--|
| core restart now                       | Restart do serviço de voz. A execução deste comando derruba as chamadas em curso e força a saída da CLI       |  |  |
| dialplan reload                        | Recarrega o dialplan no sistema. Necessário após editar o arquivo extensions.conf                             |  |  |
| dahdi restart                          | Reinicia o serviço associado às interfaces analógicas. A execução deste comando derruba as chamadas em curso. |  |  |
| dahdi show status                      | Verificar status das interfaces                                                                               |  |  |
| dahdi show channels                    | Exibe os canais e o status de serviço do mesmo                                                                |  |  |
| dahdi show channel <channel></channel> | Exibe as configurações e status de um canal específico                                                        |  |  |
| sip show peers                         | Exibe os usuários SIP e os respectivos status                                                                 |  |  |
| sip show registry                      | Exibe o status de registro dos usuários, quando configurados para                                             |  |  |

tal

# 6. Suporte

Em caso de dificuldade ou caso sejam necessários maiores esclarecimentos sobre as configurações do equipamento, acesse nosso site <u>www.aligera.com.br</u> na aba Suporte e verifique os nossos canais de contato.

# Apêndice A - Dialplan (Plano de Discagem)

O conteúdo default do arquivo *extensions.conf*, no caso de um gateway com interfaces FXS e FXO (AG308-SO) é o que segue:

| · · ·                                                                           | / /                                        |       | ,     |     |                                                          |
|---------------------------------------------------------------------------------|--------------------------------------------|-------|-------|-----|----------------------------------------------------------|
| [general]<br>static=yes<br>writeprote<br>autofallth<br>cleargloba<br>priorityju | ct=no<br>rough=yes<br>lvars=no<br>mping=no |       |       |     |                                                          |
| [globals]<br>#include                                                           |                                            |       |       |     | account_names.conf                                       |
| [from-fxs]                                                                      |                                            |       |       |     |                                                          |
| exten                                                                           |                                            |       | =>    |     | $X., 1, Noop($ \${CHANNEL:6:1})                          |
| exten                                                                           | =>                                         |       |       | х., | <pre>n,Dial(SIP/\${EXTEN}@\${USER\${CHANNEL:6:1}})</pre> |
| exten                                                                           |                                            |       | -     |     | 1,1,Dial(DAHDI/1)                                        |
| exten                                                                           |                                            |       |       | =>  | 2,1,Dial(DAHDI/2)                                        |
| exten                                                                           |                                            |       |       | =>  | 3,1,Dial(DAHDI/3)                                        |
| exten                                                                           |                                            |       |       | =>  | 4,1,Dial(DAHDI/4)                                        |
| exten                                                                           |                                            | =>    |       |     | _5X.,1,Dial(DAHDI/5/\${EXTEN:1},60)                      |
| exten                                                                           |                                            | =>    |       |     |                                                          |
| exten                                                                           |                                            | =>    |       |     | 7X.,1,Dial(DAHDI/7/\${EXTEN:1},60)                       |
| exten                                                                           |                                            | =>    |       |     | _8X.,1,Dial(DAHDI/8/\${EXTEN:1},60)                      |
| [from-fxo]                                                                      |                                            |       |       |     |                                                          |
| exten                                                                           |                                            |       | =>    |     | <pre>s,1,Noop(\${CHANNEL:6:1})</pre>                     |
| exten                                                                           |                                            | =>    |       |     | <pre>s,n,Dial(SIP/\${USER\${CHANNEL:6:1}})</pre>         |
| exten                                                                           |                                            |       |       |     | => s,n,Hangup()                                          |
| [from-sip]                                                                      |                                            |       |       |     |                                                          |
| exten                                                                           |                                            |       | =>    |     | <pre>\${USER1},1,Dial(DAHDI/1)</pre>                     |
| exten                                                                           |                                            |       | =>    |     | <pre>\${USER2},1,Dial(DAHDI/2)</pre>                     |
| exten                                                                           |                                            |       | =>    |     | <pre>\${USER3},1,Dial(DAHDI/3)</pre>                     |
| exten                                                                           |                                            |       | =>    |     | <pre>\${USER4},1,Dial(DAHDI/4)</pre>                     |
| exten                                                                           |                                            | =>    |       |     | _5X.,1,Dial(DAHDI/5/\${EXTEN:1},60)                      |
| exten                                                                           |                                            | =>    |       |     | _6X.,1,Dial(DAHDI/6/\${EXTEN:1},60)                      |
| exten                                                                           |                                            | =>    |       |     | _7X.,1,Dial(DAHDI/7/\${EXTEN:1},60)                      |
| exten =>                                                                        | 8X.,1,Dial(                                | DAHDI | /8/\$ | {EX | TEN:1},60)                                               |

O arquivo é dividido em seções, sendo **[general]** e **[globals]** seções padrão do sistema. As seções do tipo **[from-...]** são aquelas onde efetivamente fica o plano de discagem e são também denominadas contextos. O contexto **[from-fxs]** trata as chamadas com origem a partir dos ramais analógicos, **[from-fxo]** trata as chamadas com origem nas linhas e o contexto **[from-sip]** trata as chamadas com origem no usuário ou conta SIP.

Os contextos apresentam a seguinte sintaxe: exten => <extensão/número de destino>,<prioridade>,<aplicação>

As prioridades devem ser executadas sempre na sequência numérica inteira, iniciando-se em 1 e acrescentando-se +1 a próxima prioridade.

As aplicações disponíveis no sistema a serem usadas em **<aplicação>** podem ser consultadas com o seguinte comando: rasterisk -x "core show applications"

Determinadas aplicações exigem a passagem de parâmetro. Os parâmetros podem ser passados com a utilização de parênteses. Como exemplo temos a aplicação Dial, que efetiva a discagem para o canal. Tal aplicação exige que seja passado a ela ao menos um

parâmetro, o canal de destino da chamada. Este canal deve conter ao menos três outros parâmetros: tipo de canal, canal ou usuário e extensão de destino. A linha a seguir exibe a sintaxe em mais detalhes:

Dial(DAHDI/r0/\${EXTEN})Dial(DAHDI/5/\${EXTEN:1},60)

#### Onde:

DAHDI: tipo de canal. Há também o tipo SIP.

**r0**: Número do canal ou grupo. Poderia ser expresso com um número específico também, indicando o canal que seria utilizado. Neste caso, o número 0 indica que se quer utilizar o grupo de troncos 0. O r indica que a alocação de canais deve se dar de forma crescente buscando-se sempre o próximo canal até chegar ao último. A forma de alocação g indica que buscamos sempre o primeiro canal disponível a partir do primeiro. As formas R e G são equivalentes aos seus minúsculos, porém com forma de alocação ao inverso, ou seja, a partir do último canal.

**\${EXTEN}**: esta é uma variável que busca o número que foi discado. Existem algumas formas de manipular, tanto estas, como outras variáveis que podem aparecer no plano de discagem. Abaixo uma breve descrição de como ocorre a manipulação destas variáveis.

Digamos, por exemplo, que temos um número variável nomeada que representa um número que gostaríamos de discar, e queremos retirar o primeiro dígito antes de discar o número. O dialplan fornece uma sintaxe especial para fazer exatamente isso, que é escrita da seguinte forma:

\$ {variável [: skip [docs :: length]}

O campo skip informa quantos dígitos para retirar a frente do valor. Por exemplo, se o número for 98765, \${EXTEN:2} removeria os dois primeiros dígitos e retornaria 765. Se o campo skip é negativo irá retornar o número especificado de dígitos a partir do fim do número. Usando o mesmo número do caso anterior, \${EXTEN:-2} devolveria os dois últimos dígitos da variável, ou 65. Se o campo length é definido, retornará a quantidade de dígitos especificada em skip mais o número especificado de dígitos em length. Novamente, se o número for 98765, \${EXTEN:0:3} diria para o dialplan não ignorar quaisquer caracteres no início, mas, em seguida, retornaria apenas os três caracteres a partir desse ponto, ou 987. Por essa mesma razão, \${EXTEN:1:3} voltaria 876.

A extensão ou número de destino é o primeiro parâmetro da sintaxe do plano de discagem. Este parâmetro, bem como a expressão exten => antes dele, deve ser repetido para cada prioridade do plano de discagem. Abaixo são demonstrados os padrões para a confecção da extensão:

| Padrões   | Descrição                                                                    |
|-----------|------------------------------------------------------------------------------|
| Х         | Qualquer dígito entre 0 e 9                                                  |
| Z         | Qualquer dígito entre 1 e 9                                                  |
| Ν         | Qualquer dígito entre 2 e 9                                                  |
| [12679]   | Os dígitos especificados entre os colchetes                                  |
| . (ponto) | Qualquer dígito, em qualquer quantidade                                      |
| _1234.    | O underline indica que a regra é um padrão de discagem e não um número fixo. |

Nos gateways AG300, na regra definida pelo contexto [**from-sip**], a variável crescente (\_1X), se refere ao **prefixo** utilizado para identificar a conta de saída, neste caso, a primeira porta FXO. Para discar para a segunda linha FXO, será necessário enviar o dígito 2 antes do número externo, para o Aligera poder identificar a conta 2 como saída, e assim sucessivamente. Para os modelos contendo portas FXS, a variável utilizada, \${USER1}, se

refere ao nome da conta SIP configurada em Account Name.

Em termos concretos, usando o arquivo extensions.conf padrão de um gateway com portas FXS e FXO conforme a seguir:

```
[from-sip]
exten => 5X.,1,Dial(DAHDI/5/${EXTEN:1},60)
exten => ${USER1},1,Dial(DAHDI/1)
```

a chamada com origem SIP [from-sip] com o prefixo 5 (\_5) seguida por um número qualquer (X.) é encaminhada para a porta FXO (DAHDI/5) com o prefixo removido \${EXTEN:1}. Já as chamadas das contas SIP (\${USER1}) são encaminhadas diretamente ao ramal (interface FXS) associada, no caso, (DAHDI/1).

As ramais telefônicos ligados às portas portas FXS recebem uma numeração de 1 a 8 conforme a porta ao qual estão conectados. Novamente, em termos concretos temos o seguinte contexto das chamadas com origem nas portas FXS:

```
[from-fxs]
exten
```

```
1,1,Dial(DAHDI/1)
```

```
exten => _5X.,1,Dial(DAHDI/5/${EXTEN:1},60)
```

exten => \_X.,n,Dial(SIP/\${EXTEN}@\${USER\${CHANNEL:6:1}})

=>

a chamada com origem FXS [from-fxs] com destino ao ramal 1 é encaminhada diretamente para a porta FXS (DAHDI/1) sem nenhuma manipulação nos dígitos. Observe que, no caso de um ramal conectado a uma interface FXS estar ligando para um outro ramal também FXS, a chamada não é encaminhada para a interface IP ficando assim restrita ao ambiente interno de comutação do gateway. Esta chamada não fica então registrada no PABX ou softswitch que pode encaminhar chamadas externas e encontrar um ramal ocupado.

As chamadas com origem na interface FXS e destino para as interfaces FXO, identificadas pelo uso de um prefixo, por exemplo 5 ( $_5$ ), seguida por um número qualquer (**X**.) é encaminhada para a porta FXO (**DAHDI/5**) com o prefixo removido **\${EXTEN:1}**.

Já as chamadas que não são destinadas aos ramais (interfaces FXS) ou linhas (interfaces FXO) são encaminhadas para o tronco SIP (**Dial(SIP/...**) sem manipulação dos dígitos (**...\${EXTEN}**) e identificadas pela origem (**@\${USER\${CHANNEL:6:1}}**). **\${CHANNEL:6:1}**} retorna o número da interface para que **\${USER\$...** possa identificar a conta SIP associada configurada em **Account Name.** 

As chamadas das linhas (interfaces FXO) são encaminhadas para o tronco SIP da usando a mesma lógica anterior.

[from-fxo]
exten => s,n,Dial(SIP/\${USER\${CHANNEL:6:1}})